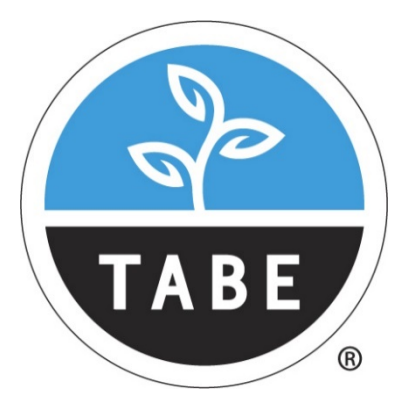

## Test of Adult Basic Education

## TABE TEST CLASS E

## **Test Candidate Instructions Guide**

Guía de Instrucciones para el Examen de Inglés

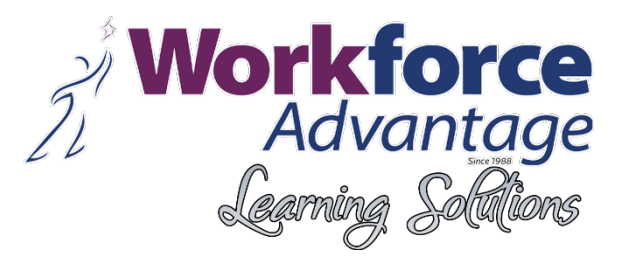

- 1. Click on the following link:/ Haga clic en el siguiente enlace: https://wbte.drcedirect.com/TABE/portals/tabe/
- 2. After clicking, you must see the webpage below/ Después de hacer clic, debe ver la página web a continuación:

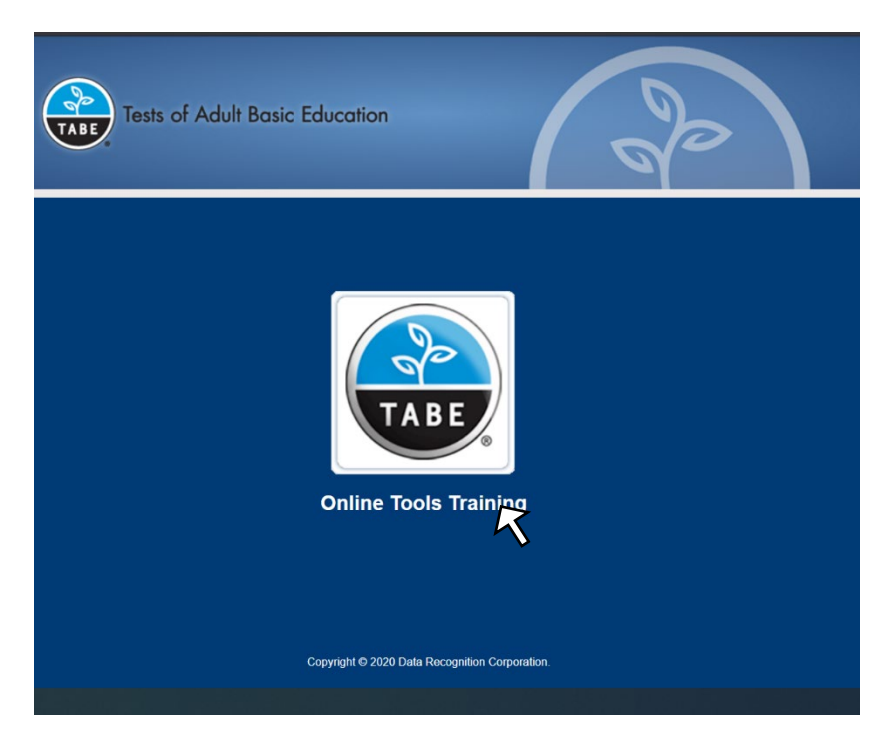

- 3. Click on "Online Tools Training" the text below the TABE logo./ Haga clic en el texto debajo del logotipo TABE "Online Tools Training".
- 4. The following must be your screen/ Lo siguiente debe ser su pantalla:

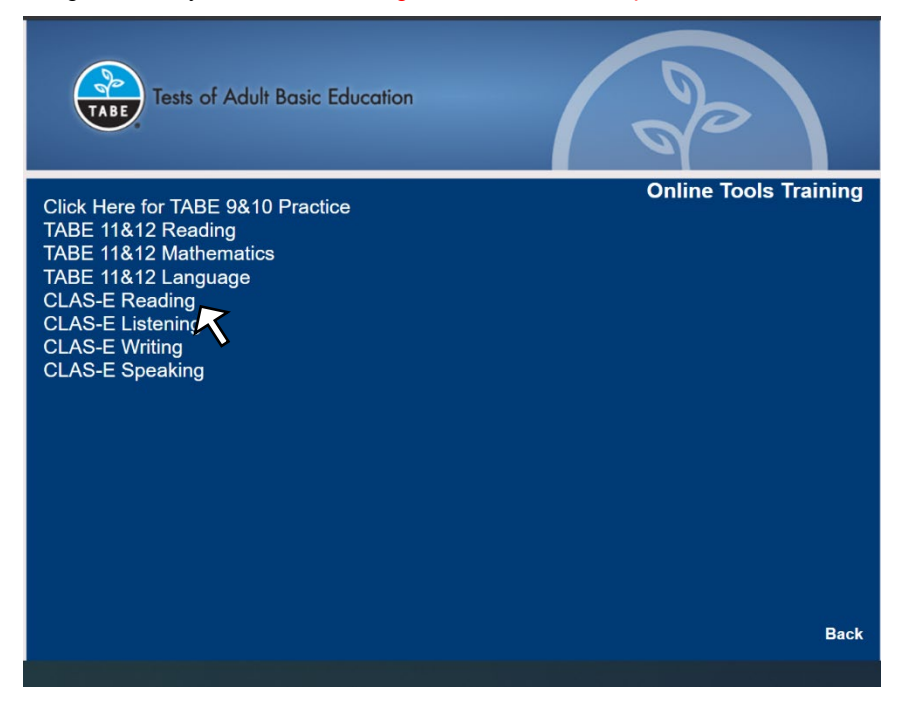

- 5. Select the option: "CLAS-E Reading" clicking on it./ Seleccione la opción: "Reading CLAS-E" haciendo clic en ella.
- 6. Now, select your language level, clicking on the "LEVEL #" then click in "STANDARD" as is showed in the following picture./ Ahora, seleccione su nivel de idioma, haciendo clic en el botón de su nivel "LEVEL #" y luego haga clic en "STANDARD" como se muestra en la siguiente imagen.

| Tests of Adult Basic Education    | 60                    |
|-----------------------------------|-----------------------|
| Click Here for TABE 9&10 Practice | Online Tools Training |
| TABE 11&12 Reading                |                       |
| TABE 11&12 Mainematics            |                       |
| CLAS-E Reading                    |                       |
| Level 1                           |                       |
| Standard                          |                       |
|                                   |                       |
| Level 3                           |                       |
| Level 4                           |                       |
|                                   |                       |
| CLAS-E Writing<br>CLAS-E Speaking |                       |
|                                   |                       |
|                                   |                       |
|                                   |                       |
|                                   | Back                  |
|                                   |                       |

7. Using the credentials (Username and Password) that you received via e-mail, please sign in to the TABE website./ Con las credenciales (nombre de usuario y contraseña) que recibió por correo electrónico, inicie sesión en el sitio web de TABE.

| Tests of Adult Basic Education                                                                                                    | 9                    |
|----------------------------------------------------------------------------------------------------|----------------------|
|                                                                                                    |                      |
|                                                                                                    |                      |
| Sign in with the following Username and Password.                                                                                                    |                      |
| Sign in with the following Username and Password.<br>Username: readott1                                                                                               |                      |
| Sign in with the following Username and Password.<br>Username: readott1<br>Password: test1234                                                                         |                      |
| Sign in with the following Username and Password.<br>Username: readott1<br>Password: test1234<br>Username: readott1                                                   |                      |
| Sign in with the following Username and Password.<br>Username: readott1<br>Password: test1234<br>Username: readott1<br>Password: sign In                              |                      |
| Sign in with the following Username and Password.<br>Username: readott1<br>Password: test1234<br>Username: readott1<br>Password: sign n<br>Sign n<br>Password: sign n | v2020.06 rev 48bo794 |

8. The next screen will show your information; please verify it is correct and click on the green button "CONTINUE" as we showed in the following picture./ La siguiente pantalla mostrará su información; por favor verifique que sea correcta y haga clic en el botón verde "CONTINUE" como mostramos en la siguiente imagen.

| L |                                                                                                    |                                                             |      |
|---|----------------------------------------------------------------------------------------------------|-------------------------------------------------------------|------|
| L | Welcome Training                                                                                           | Student.                                                    |      |
| L | Before you begin te                                                                                        | sting, please confirm your profile information is correct:  |      |
|   | Test Name:<br>Test Session:<br>School Name:                                                                | Reading OTT Level 1<br>Student's Session<br>SAMPLE SCHOOL 1 |      |
|   | Student ID:<br>Accommodation(s):                                                                           | 1234567890                                                  |      |
| L | If the above informa                                                                                       | ation is correct, please select Continue.                   |      |
| L | If any of the above information is not correct, please raise your hand and notify your Test Administrator. |                                                             |      |
|   |                                                                                                    | Continue                                                    |      |
|   | Options                                                                                                    |                                                             | Exit |
| L |                                                                                                    |                                                             |      |
| L |                                                                                                    |                                                             |      |
| L |                                                                                                    |                                                             |      |
|   |                                                                                                    |                                                             |      |
|   |                                                                                                    | Copyright © 2020 Data Recognition Corporation.              |      |

9. Please select the section of the test that you desire to complete first. We suggest following the order proposed by the provider./ Seleccione primero la sección de la prueba que desea completar. Sugerimos seguir el orden propuesto por el proveedor.

| The following tests have been                                         | scheduled for Training Student!                                                                |      |
|-----------------------------------------------------------------------|------------------------------------------------------------------------------------------------|------|
| Once instructed, click on the te<br>If no additional tests are availa | est link below to start the test.<br>able, please select <b>Exit</b> to close the application. |      |
| Reading Level 1                                                       | -                                                                                              |      |
| Listening Level 1                                                     | •                                                                                              |      |
| Writing Level 1                                                       |                                                                                                |      |
|                                                                       |                                                                                                |      |
|                                                                       |                                                                                                |      |
|                                                                       |                                                                                                |      |
|                                                                       |                                                                                                |      |
|                                                                       |                                                                                                |      |
|                                                                       |                                                                                                |      |
| Options                                                               |                                                                                                | Exit |
|                                                                       | Copyright © 2020 Data Recognition Corporation.                                                 |      |

10. Now you will see in the HELP Screen where you will learn the function of each button, menu, or link in the Test screen once you start./ Ahora verá la pantalla de ayuda donde aprenderá la función de cada botón, menú o enlace en la pantalla de prueba una vez que se inicia.

**Training Student** 

| Reading C | TT Level 1 Training S                                                                                                    |
|-----------|----------------------------------------------------------------------------------------------------|
|           | Reading Directions         Read these directions carefully before you begin. To look at these directions again while you are taking the Reading test, click on the Help         Image: State of the section of the test of the test of test of test of |
|           | <ul> <li>Click on the Review/End Test button at the bottom of the screen to end the test of to see which questions you have answered.</li> <li>Follow the directions on the screen to exit the test.</li> <li>Once you exit the test, you cannot go back into the session.</li> </ul> Now, select the Next arrow to go to the next page.                                                                                                    |
|           |                                                                                                    |
|           | Options Exit                                                                                                    |

11. Click the button "**NEXT**" to verify that the screen of your device is ready to start the test if you can see the three gray circles on your screen. Click on the green button./ Haga clic en el botón "NEXT" para verificar que su dispositivo está listo para iniciar el examen, si puede ver los tres círculos grises en la pantalla. Haga clic en el botón verde.

| eading OTT Level 1                                                                                                    | Training Stu                                                                    |
|----------------------------------------------------------------------------------------------------|---------------------------------------------------------------------------------|
| This screen shows an image to check whether your computer should see three shaded circles below. <b>Please raise your ha</b> circles. | r screen is set up correctiy. You<br>and if you do not clearly see <u>three</u> |
|                                                                                                    |                                                                                 |
|                                                                                                    |                                                                                 |
|                                                                                                    |                                                                                 |
| 45                                                                                                    |                                                                                 |
| Bock Begin The Test                                                                                                    |                                                                                 |
| Options                                                                                                    | Exit                                                                            |

12. Now you will be in the test. The first two questions are samples. Just click on the correct answer and click on "**NEXT**" / Ahora estarás en la prueba. Las dos primeras preguntas son muestras. Simplemente haga clic en la respuesta correcta y haga clic en "**NEXT**".